# Networking Lab Class #3

V. Arun Spring 2015 UMass Amherst

(slides adapted from E. Rosenweig)

## This Class

#### Review of Lab 2

- Review of Question 7
- Preparing for Lab 3

#### Lab 2: Questions? Comments?

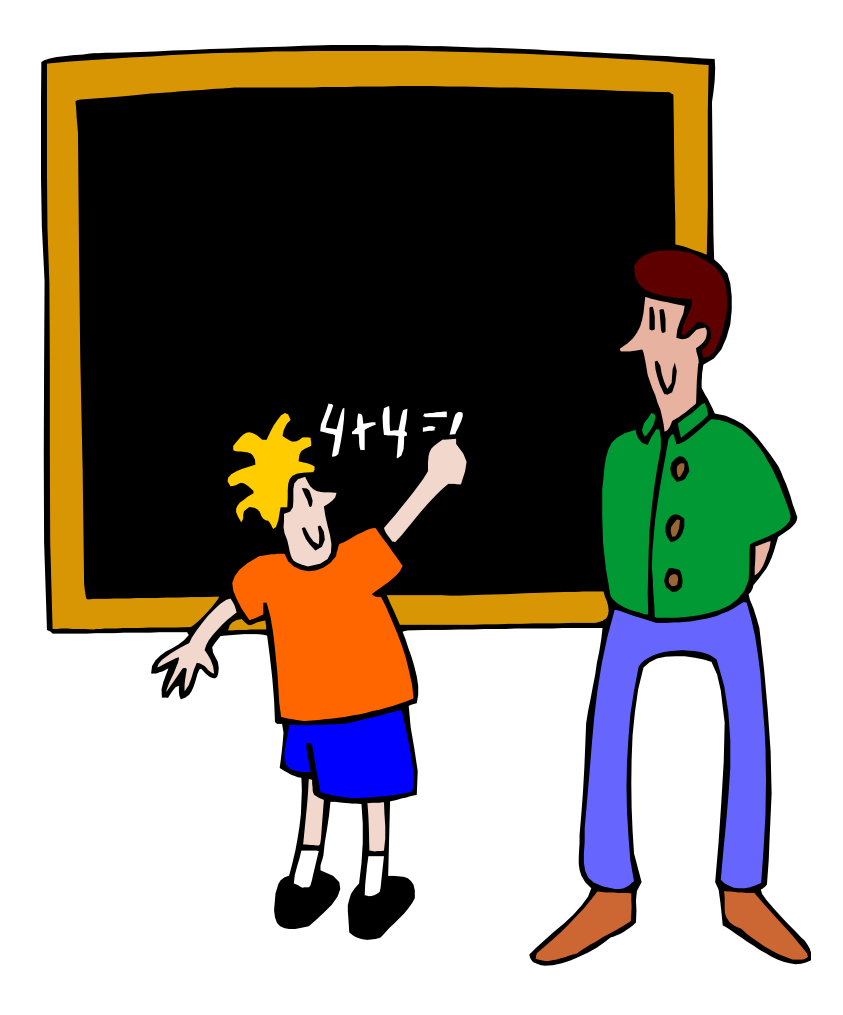

## This Class

- Review of Lab 2
- Review of Question 7
- Preparing for Lab 3

#### Exercise 7: Topology & Addresses

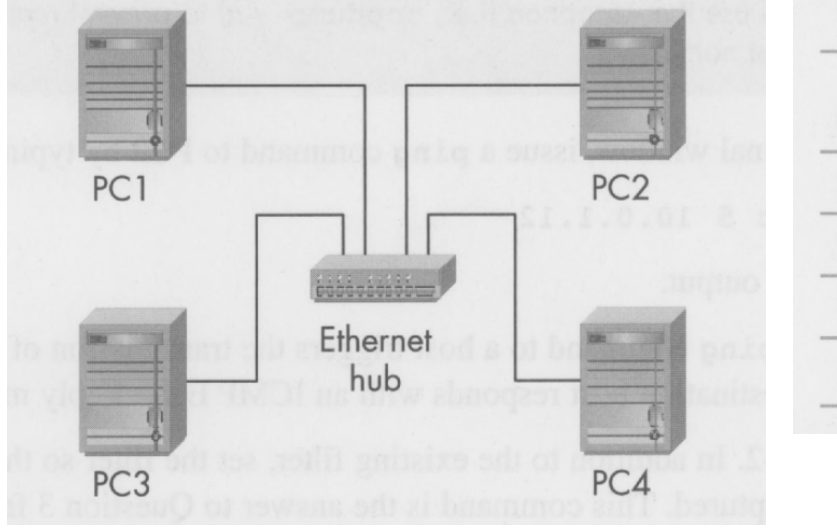

| TABLE 2.4.         IP addresses for Part 7. |                                                 |                 |
|---------------------------------------------|-------------------------------------------------|-----------------|
| Linux PC                                    | IP Address of<br>Ethernet Interface <i>eth0</i> | Network Mask    |
| PC1                                         | 10.0.1.100/24                                   | 255.255.255.0   |
| PC2                                         | 10.0.1.101/28                                   | 255.255.255.240 |
| PC3                                         | 10.0.1.120/24                                   | 255.255.255.0   |
| PC4                                         | 10.0.1.121/28                                   | 255.255.255.240 |
|                                             |                                                 |                 |

## Address ranges

#### PC1:

- □ 10.0.1.100/24, in network 10.0.1.0/24 (mask 255.255.255.0)
- □ Lowest/Highest IP addresses: 10.0.1.1/24 to 10.0.1.254/24
- PC2:
  - □ 10.0.1.101/28, in network 10.0.1.96/28 (mask 255.255.255.240)
  - □ Lowest/Highest IP addresses: 10.0.1.97/28 to 10.0.1.110/28.

#### PC3:

- □ 10.0.1.120/24, in network 10.0.1.0/24 (mask 255.255.255.0)
- □ Lowest/Highest IP addresses: 10.0.1.1/24 to 10.0.1.254/24 (same as PC1).

#### PC4:

- 10.0.1.121/28, in network 10.0.1.112/28 (mask 255.255.255.240)
- □ Lowest/Highest IP addresses: 10.0.1.113/28 to 10.0.1.126/28

## Logical View of the Network

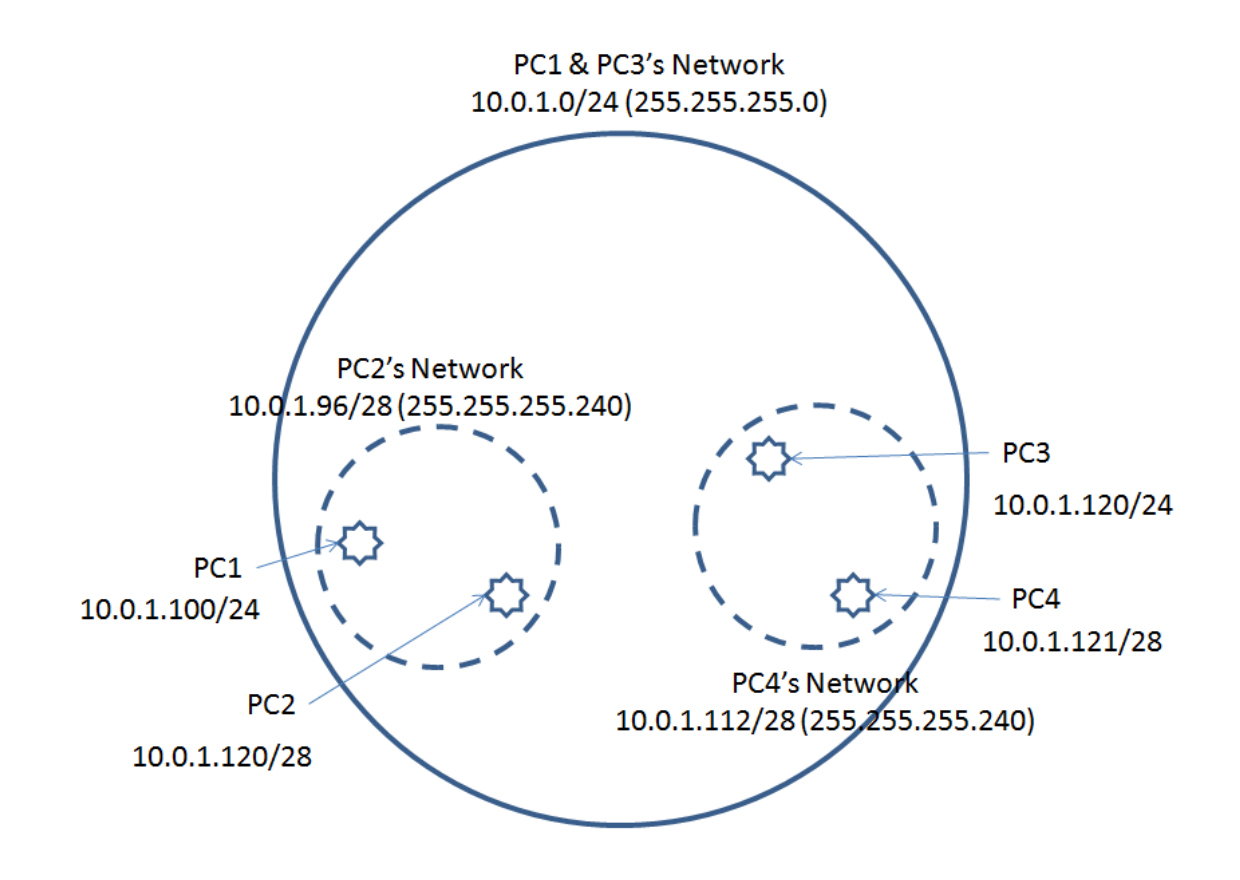

## Conditions for a successful ping

- 1. Is the destination reachable?
  □ If not in the current subnet, is a gateway defined?
- Is destination MAC address known?
  If not cached, use "arp" to resolve
- 3. Use ICMP to ping the destination
- Depending which of the above steps fails, you get a different message.
- Addressability (IP) should be bidirectional.

#### Exercise 7 results

- a) (PC1  $\rightarrow$  PC3) Works.
- b) (PC1  $\rightarrow$  PC2) Works.
- c) (PC1  $\rightarrow$  PC4) Does not work!
  - "arp" successful, but PC4 cannot reach PC1!
  - Review Wireshark data

#### Exercise 7 results

- d) (PC4  $\rightarrow$  PC1) Does not work!
  - a) "Network is unreachable" error in PC4. No "arp" initiated
- e) (PC2->PC4) Does not work!
  - a) "Network is unreachable" error in PC2. No "arp" initiated
- f) (PC2->PC3) Does not work!
  - e) "Network is unreachable" error in PC2. No "arp" initiated

## This Class

- Review of Lab 2
- Review of Question 7

#### Preparing for Lab 3

#### Lab 3 - Prep.

In this lab, you will
 Configure a router
 Configure a Linux PC to use as a router
 Proxy ARP, redirects...
 Setup static routes

## **Configuring Routers**

- PC<sub>x</sub> used to configure Router<sub>x</sub>
   Type *kermit* in the console to start session
   Username and password same as PCs
   But not all routers will request it
   Use "?" for possible-command completion
   Tab as usual
- Follow book step-by-step instructions for setup

## Configuring Linux PC as Router

Simple command

 echo ``1" > /proc/sys/net/ipv4/ip\_forward

 Sets PC so it forwards packets
 Lab 3 - static routing tables

route command

## Lab 3 - Tip 1

#### Prepare your own script files for setup

- Lab will take a while. If you use the same configuration for large parts, script files will save time next time you have a slot.
- Router setup scripts?
  - □ Pretty handy once you learn it.
  - See a <u>short description</u> on the class Web site
    - Under "Lab 3" in "Lab Tips & FAQ"

## Lab 3 - Tip 2

Test each link right after you build it
 Networks will start to be big and take time to construct

- Don't work for hour and then start debugging
  - Debug as you go!

### Lab 3 – Tip 3

- Router debugging
  - □ show ip route
  - show interfaces
  - □ show ip interface brief
  - □ show running-config
- Try to really understand router config
   Very useful in coming Labs
   Critical for debugging

#### show ip route - sample

Router# show ip route

Codes: I - IGRP derived, R - RIP derived, O
 - OSPF derived, C - connected, S - static,
 B - BGP derived...

C 10.119.254.0 255.255.255.0 is possibly down, routing via 0.0.0.0, eth0

O E2 10.110.0.0 [160/5] via 10.119.254.6, 0:01:00, eth1

#### Scripting Router Configuration

- Prepare a script file with extension "ksc" and mode "rwxr-xr-x" (use chmod 0755 <fn>.ksc)
  - □ Example follows
- Start kermit

kermit

- set line /dev/ttys0
- set carrier-watch off

#### Call the script file

take <script-file.ksc>

Connect to router (in kermit)

connect

```
An example of router script
output \13
input 10 >
lineout enable
input 10 #
lineout configure terminal
input 10 (config)#
lineout interface fastEthernet 0/0
input 10 (config-if)#
lineout ip address 10.0.1.11 255.255.255.0
input 10 (config-if)#
lineout shutdown
input 10 (config-if)#
lineout no shutdown
input 10 (config-if)#
lineout int fa0/1
input 10 (config-if)#
lineout ip add 10.0.2.11 255.255.255.0
input 10 (config-if)#
lineout shut
input 10 (config-if)#
lineout no shut
input 10 (config-if)#
lineout end
input 10 #
lineout disable
input 10 >
lineout logout
```

Questions?

#### Enjoy Lab 3!